# DOCUMENTOS RENOVACIÓN TIE

## 2023 - 2024

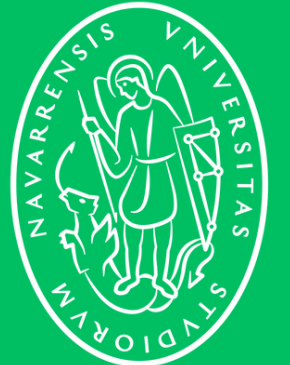

\_\_\_\_\_

Universidad de Navarra

## **RENOVACIÓN - TIE DOCUMENTOS REQUERIDOS**

Todos los documentos tienen que ser archivos de menos de 6MB (cada uno) y en alguno de estos formatos: pdf, jpg, doc, y tiff. Sin embargo el mejor es PDF.

- 1. Copia escaneada del pasaporte COMPLETO: Incluso las páginas en blanco
- 2. Informe del expediente (notas años pasados en la UNAV)
  - Se obtiene en portal miUnav > Gestión Académica
- 3. Informe de la Matrícula (2023 -24)
  - Se obtiene en portal miUnav > Gestión Académica
- 4. Acreditación de Medios Económicos (una de estas opciones):
  - a. Carta de los padres certificando sostenimiento económico + copia pasaporte padres (solo de la hoja de datos) + pruebas de solvencia económica (bank statements, declaración de renta, salarios...)
  - b.Documento de tu banco que certifica que dispones de un saldo mínimo de 600€/mes

### 5. Seguro Médico:

a. Copia de la póliza o contrato con fecha de inicio y fin de cobertura (que cubra todo el año académico 2023-24).

- 6. Resguardo Tasa 790 Código 052 (Rellena, impresa, firmada y pagada):
  - Opción: "1.3 Prórroga de la autorización de estancia por estudios, movilidad de alumnos, prácticas no laborales o servicios de voluntariado *(titular principal y sus familiares)"* > 17,49€

### 7. Volante de empadronamiento:

• Si nunca te has registrado, si cambias de domicilio o no has renovado tu inscripción en +2 años

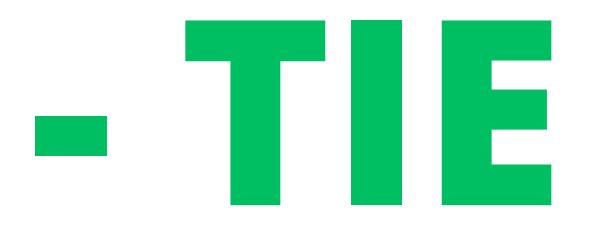

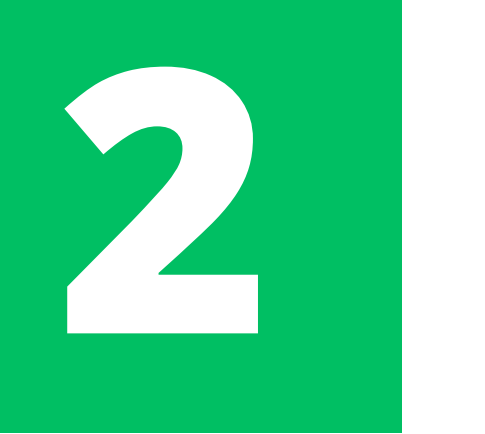

## **RENOVACIÓN - TIE ACCESO AL PORTAL MIUNAV**

Para descargar el informe de matrícula y el informe de expediente, es necesario acceder al portal miUNAV.

Recuerda que a través de esta página web gestionaste tu admisión a la universidad y te matriculaste por primera vez.

Dirígete a este portal pulsando en el enlace de arriba, o bien, simplemente busca en Google "miunav portal" y el primer resultado te llevará a esta página.

Debes seleccionar la opción "Alumnos, antiguos alumnos y empleados" para iniciar sesión. Accede usando tu correo Alumni y tu contraseña correspondiente.

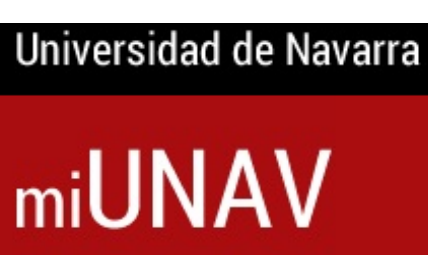

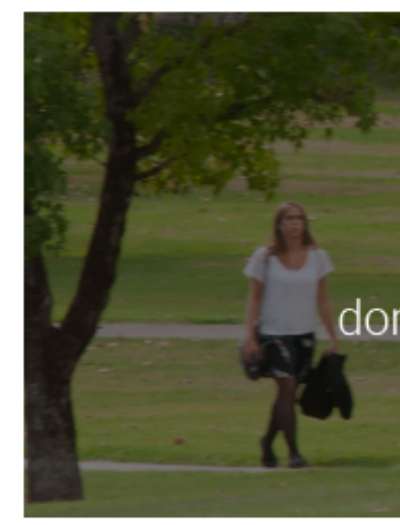

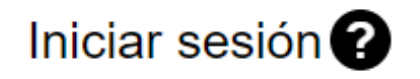

Futuros alum

No recuerdo mi contr

No recibí el correo de

Alumnos, antiguos alum

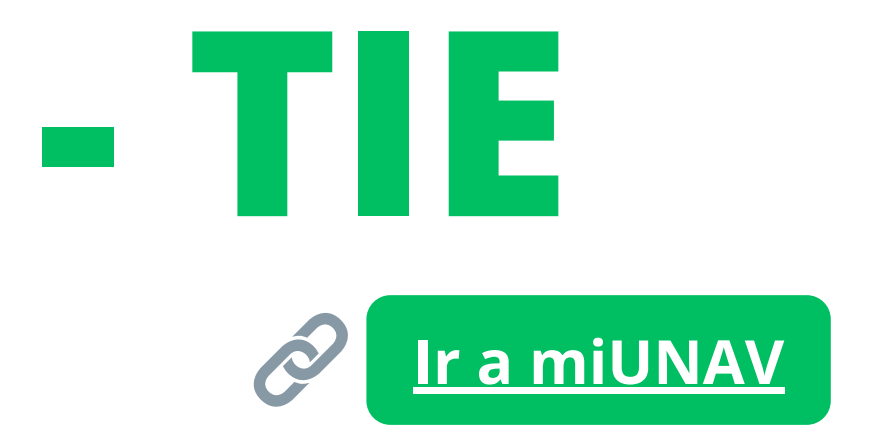

#### **miUNAV**

Es el portal de la Universidad de Navarra para futuros, actuales y antiguos alumnos, donde puedes gestionar la admisión y los trámites académico Estamos aquí para ayudarte.

#### ¿Eres nuevo en la Universidad?

| nos             | Nombre del futuro alumno | × |                  |
|-----------------|--------------------------|---|------------------|
| aseña           |                          |   |                  |
| la activación   | Primer apellido          | × | Segundo apellido |
| nos y empleados | Fecha de Nacimiento*     |   |                  |
|                 |                          |   | *                |

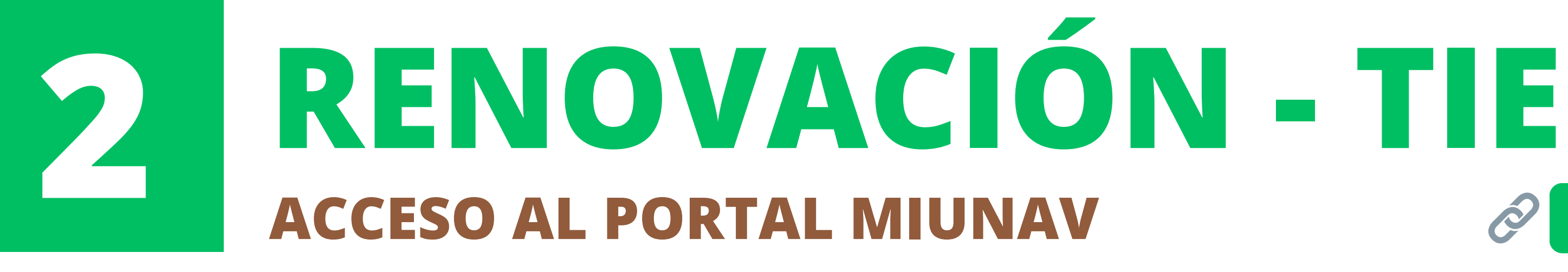

Una vez dentro del portal, debes pulsar la opción que lee "Acceso a **Gestión Académica**" y luego seleccionar tu grado.

En ese menú que se desplegará, debes seleccionar y descargar dos archivos: "informe del expediente (en español)" e "informe de matrícula".

| Grado en                                         |                                                                                                  |  |  |  |
|--------------------------------------------------|--------------------------------------------------------------------------------------------------|--|--|--|
| Modificación de datos personales                 | Consulta de calificaciones                                                                       |  |  |  |
| Consulta del expediente                          | Informe de expediente por Materias                                                               |  |  |  |
| Informe del expediente (en español)              | Informe del expediente (en inglés)                                                               |  |  |  |
| Consulta del plan de estudios                    | Información de asesoramiento                                                                     |  |  |  |
| Informe del horario                              | Confecciona tu horario                                                                           |  |  |  |
| Comprobación previa a la automatrícula           | Certificado Crédito a la Excelencia (para alumnos ya matriculados que forman parte del Programa) |  |  |  |
| Certificado Crédito a la Excelencia: información | Instancias                                                                                       |  |  |  |
| Solicitud de certificados                        | Estado de solicitudes de certificados                                                            |  |  |  |
| Solicitud del título                             | [Información económica] - Mandatos Pendientes                                                    |  |  |  |
| Informe de Matricula                             | [Información económica] - miDocumentación                                                        |  |  |  |

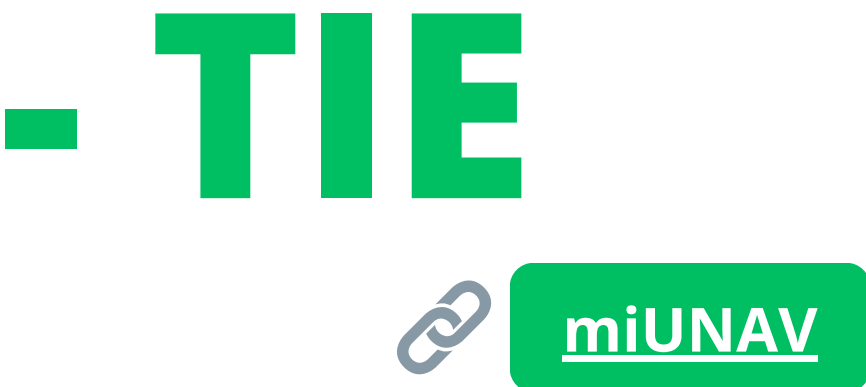

| iversid | lad de Navarra    |                      |          | Hola        | English |
|---------|-------------------|----------------------|----------|-------------|---------|
| iUI     | VAV               |                      |          |             |         |
| 00      | GESTIÓN ACADÉMICA | SOLICITA INFORMACIÓN | ADMISIÓN | BECAS Y AYU | DAS     |

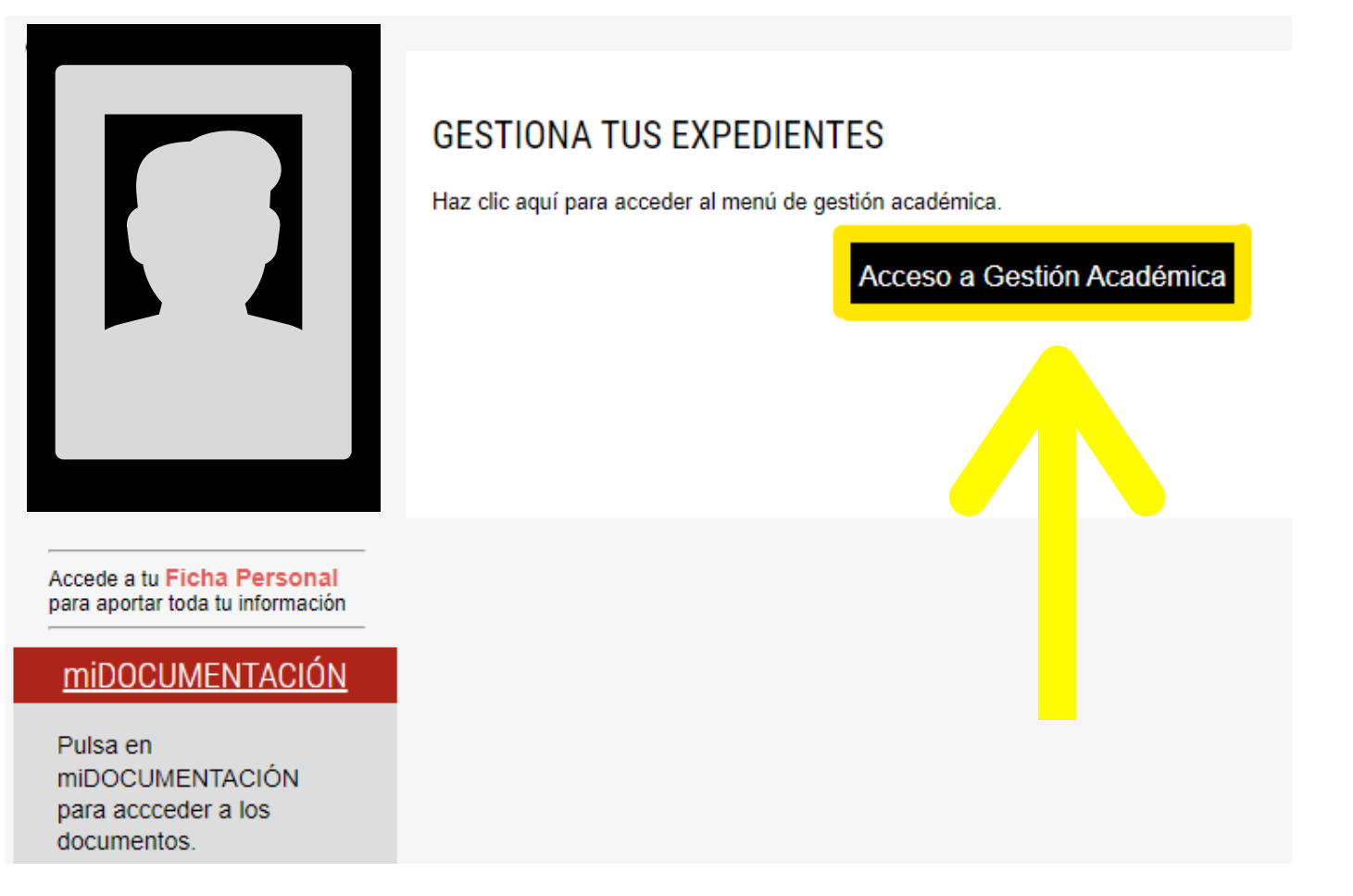

### **RENOVACIÓN - TIE** 5 **DOCUMENTOS: TASA 790 052**

En una renovación se deben pagar dos tasas **DIFERENTES**. Cuando estés preparando la documentación para Mercurio, debes pagar la Tasa 790 <u>CÓDIGO 052</u>.

Esta tasa se puede pagar online o en un banco. Sin embargo, **<u>NO</u> recomendamos** pagarla online pues **suele dar muchos** problemas y puedes perder tu dinero.

**<u>SIEMPRE</u>** recomendamos que rellenes el formulario de la tasa, lo imprimas, firmes y lo **pagues físicamente en un banco**.

Accede a la tasa con el enlace de arriba o solo buscando en Google *"Tasa 790 052 España"*. Selecciona la provincia correspondiente, la opción de pago que desees y rellena el formulario. Luego paga la tasa.

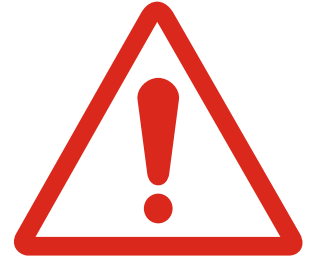

La opción que debes seleccionar en el formulario es: 1.3 Prórroga de la autorización de estancia por estudios, movilidad de alumnos, prácticas no laborales o servicios de voluntariado (titular principal y sus familiares) y debe costar 17,49 €. Si escoges la opción que no es podrás perder tu dinero.

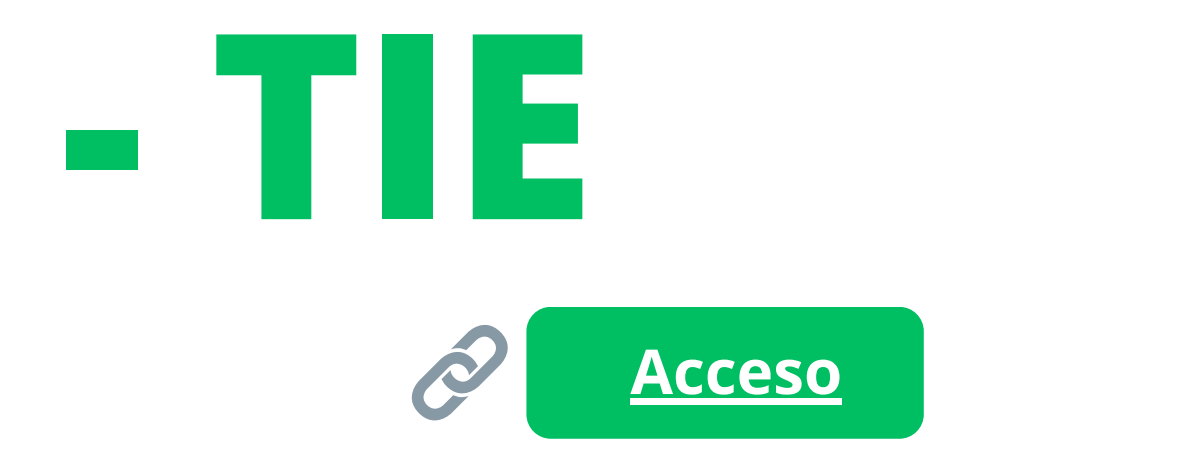

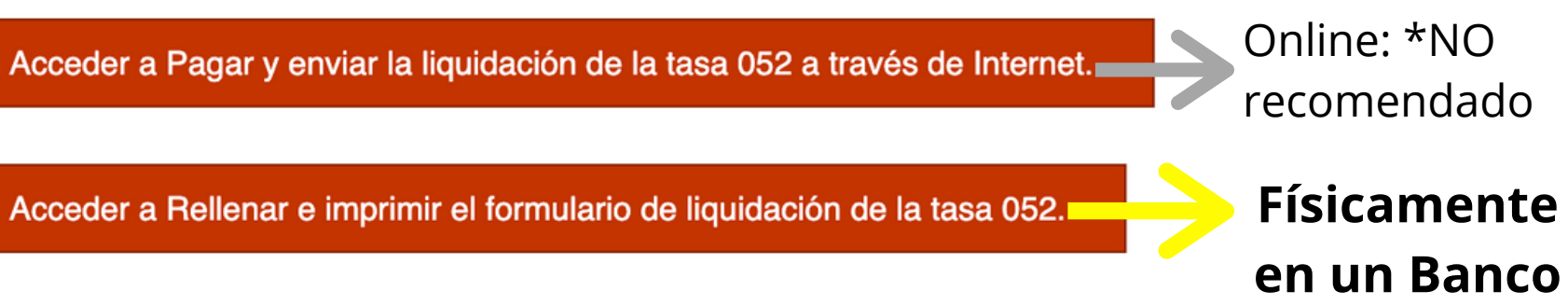

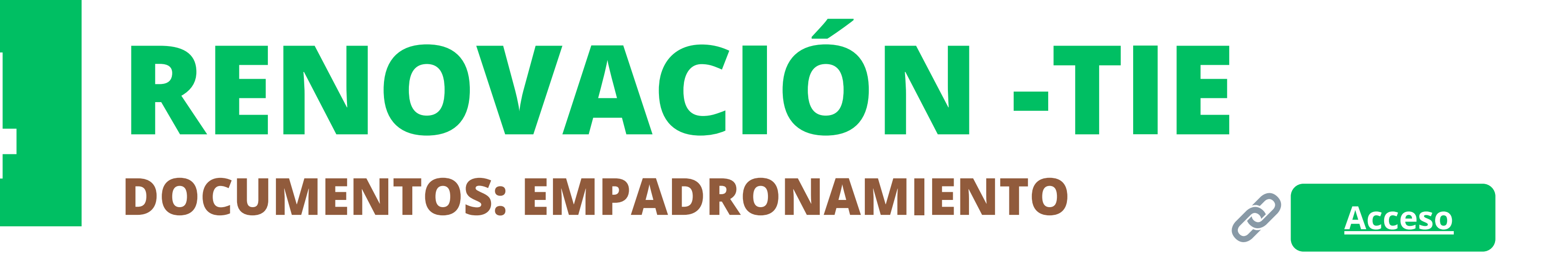

Estar *empadronado* es estar **inscrito en la lista de habitantes** de una ciudad o comarca en España. Al registrase correctamente en el *padrón de habitantes* obtendrás un documento llamado *volante o certificado de empadronamiento*.

El proceso se puede hacer por dos vías: en persona u online. Si es la primera vez, es mejor hacerlo en persona, es más rápido y no te confundirás tanto.

Para el empadronamiento **en persona** es necesario de **pedir una cita previa** (usando el enlace de abajo, buscando en Google *"cita previa extranjería España"*, o bien, llamando al 010). Es muy sencillo, la cita la dan rápidamente y suele durar unos 10 minutos en total.

A esa cita debes llevar unos documentos específicos...

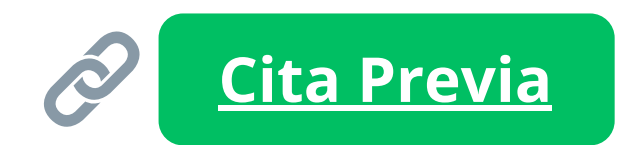

# **RENOVACIÓN -TIE DOCUMENTOS: EMPADRONAMIENTO**

Para empadronarte necesitas presentar:

- Tu pasaporte en físico y tu TIE
- Si vives en un **piso independiente**:
  - El **contrato del piso** donde resides, el justificante de **pago** del último mes de renta y una **copia del DNI** del dueño del piso.
- Si vives en un **piso de CampusHome, Unibooking** o un servicio parecido, ellos deben facilitarte la documentación necesaria
- Si vives en un Colegio Mayor o residencia, también debes solicitarles un documento equivalente que certifica que resides allí

El Empadronamiento en persona se realiza en el **Civivox Condestable,** ubicado en el Casco viejo de Pamplona en la Calle Mayor 2 (cerca a la Iglesia San Saturnino) y se requiere cita previa.

- Puedes reservar cita en la sede electrónica del Ayuntamiento
- O llamando a **010**

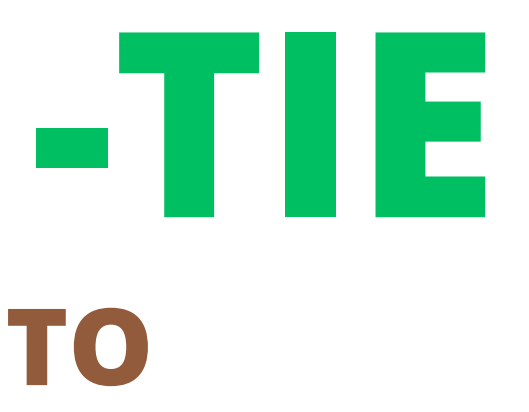

### **RENOVACIÓN - TIE** 457 **CONSEJOS GENERALES**

Prepara la documentación completa **ANTES** de acceder a la página web de Mercurio pues las sesiones en estas páginas gubernamentales caducan rápido. Para una correcta preparación ten en cuenta lo siguiente:

- Se deben **digitalizar** (escanear) **todos** los documentos
- El mejor formato para subirlos es **PDF**
- Debes organizarlos muy bien
- Nombra los archivos con números, el tipo de documento y tu nombre completo. • Ej: 1. Copia completa pasaporte - John Smith
- Ponlos en una misma carpeta para que se te facilite subirlos
- Si tienes varias hojas o documentos que pertenecen a una misma categoría (i.e. acreditación de medios económicos) únelos en UN MISMO PDF.

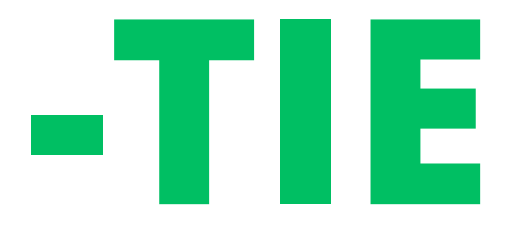